# 愛知学院大学 新 Web Campus

## 保護者用 操作マニュアル

(Ver.1)

<本マニュアルに関するお問い合わせ先>

愛知学院大学 後援会事務局 TEL:0561-73-1111 FAX:0561-73-5889 E-mail:koenkai@dpc.agu.ac.jp

#### 【メールアドレス登録方法】

1. WebCampus トップ画面より、[setting] をクリックします。

登 WebCampus 保護者 18 4 前回 9 / 2 = 1 2024/01/24 11/25

2. 個人設定画面が表示されますので、「メール設定」タブを選択します。

| ・ル設定 テーマ設定 お気に                    | こ入り機能設定 ポータル表示設定                      |                                    |             |
|-----------------------------------|---------------------------------------|------------------------------------|-------------|
| メールアドレス設定                         |                                       |                                    |             |
| システムで利用するメールアド<br>                | レスを設定します。                             | 車絡用メールアドレス <b>任音メー</b>             | ルアドレス       |
| 追加                                |                                       |                                    |             |
| 注意市口 チャッ                          | ※追加ボタンをクリックすると、設定し                    | たメールアドレスに確認メールが<br>ないをクリックレイ 設定を確定 | 送信されます。     |
|                                   | - ルフドレスを味けりる物白は「味け」が                  | タンをソリックして、設定を確定                    | ほち          |
| 対象データがありません                       | メールアトレス                               |                                    | 化里米貝        |
|                                   |                                       | での内容にようて、配信停止の設                    | (走刀) (じさます。 |
| 配信時刻設定                            |                                       |                                    |             |
| 設定したメールアドレスに、メ・<br>※システム全体の利用状況によ | ールを配信する時刻を設定します。<br>り、配信が遅れる可能性があります。 |                                    |             |
| ※配信内容によっては、指定時                    | 刻以外の時間帯に配信される場合がありま?                  | す。                                 |             |
| 00:00 12:00 18:00                 | <b>日</b> 保存                           |                                    |             |
| 配信停止設定                            |                                       |                                    |             |
| 配信停止設定を行います。                      |                                       |                                    |             |
| 田途                                | カテブリ                                  | 配信停止                               |             |
| 而逐                                | 77 - 7                                | 任意メールアドレ                           | 2           |
| 対象データがありません。                      |                                       |                                    |             |
|                                   | 四 保友                                  |                                    |             |

3. [メールアドレス設定] にて、ご自身のメールアドレスを入力、追加ボタンをクリックします。

| メール設定 テーマ設定 お気に入り機能設定   | ポータル表示設定                 |                                 |
|-------------------------|--------------------------|---------------------------------|
| ▼ メールアドレス設定             |                          |                                 |
| システムで利用するメールアドレスを設定します。 |                          |                                 |
| abc@co.jp               | 通絡用メールアドレス 任意            | メールアドレス 追加                      |
|                         | ※追加ボタンをクリックすると、設定したメール   | レアドレスに確認メールが送信されます。             |
| 追加した。                   | メールアドレスを保存する場合は「保存」ボタンをク | <sup>7</sup> リックして、設定を確定してください。 |
|                         | メールアドレス                  | 種類                              |
| 対象データがありません。            |                          |                                 |
|                         | ※連絡用メールアドレス: 全てのお知らせれ    | が届きます。                          |
|                         | 任意メールアドレス: お知らせの内容に。     | よって、配信停止の設定ができます。               |
|                         | 四保存                      |                                 |

4.入力したメールアドレスが追加されたことを確認し、保存ボタンをクリックします。

| メール設定 テーマ設定 お気に入り機能 | 設定 ポータル表示設定                                                                                                    |
|---------------------|----------------------------------------------------------------------------------------------------|
| ▼ メールアドレス設定         |                                                                                                    |
| システムで利用するメールアドレスを設  | とします。                                                                                                    |
|                     | 連絡用メールアドレス <b>任意メールアドレス</b> 追加                                                                                       |
|                     | Wiehのギムシをカリームナキレー 現実したフール フレーラル 法初ラール お光信され キナ                                                                       |
|                     | ※追加小ダンをクリックすると、数としたメールアドレスに唯能メールが送信されます。                                                                             |
|                     | ※追加ホメンをシリッショると、欧足しにメールアドレスに確認メールが送信されます。<br>追加したメールアドレスを保存する場合は「保存」ボタンをクリックして、設定を確定してください。                           |
|                     | ※追加ホメンをシリッショると、設定したメールデドレスに確認メールが送信されます。       追加したメールアドレスを保存する場合は「保存」ボタンをクリックして、設定を確定してください。       メールアドレス       種類 |
| abc@co.jp           | ※追加ホメンをシリッショると、設定したメールデドレスに確認メールが送信されます。<br>追加したメールアドレスを保存する場合は「保存」ボタンをクリックして、設定を確定してください。<br>メールアドレス 種類<br>任意       |

5. 確認画面が出ますので、OK をクリックします。

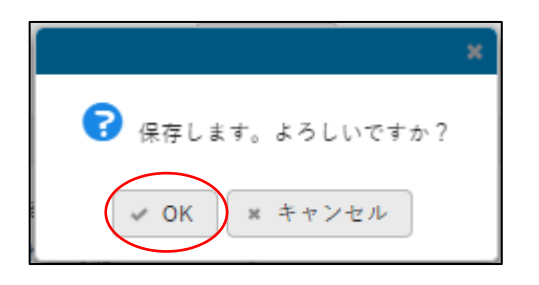

6. 画面右上に、「確定しました」という黄色い表示が出れば、メールアドレスの登録は完了です。

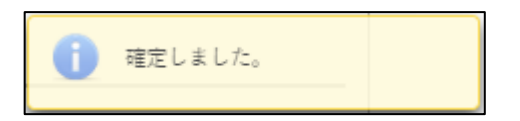

#### 【メールを受信する時刻を指定する場合】

1. WebCampus トップ画面より、[setting] をクリックします。

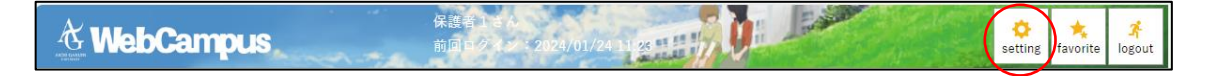

2. 個人設定画面が表示されますので、「メール設定」タブを選択します。

| システムで利用するメールアドレスを設定します。         道加         通加ボタンをクリックすると、設定したメールアドレスに確認メールが送信されます。         違加したメールアドレスを保存する場合は「保存」ボタンをクリックして、設定を確定してください         メールアドレス       種類         対象データがありません。       メールアドレス:         ご       メールアドレス         建築       メールアドレス:         建築       ビーン・・・・・・・・・・・・・・・・・・・・・・・・・・・・・・・・・・・・                                                                                                    | メールアドレス設定                                                                                                    |                                                    |                    |
|----------------------------------------------------------------------------------------------------|----------------------------------------------------------------------------------------------------|----------------------------------------------------|--------------------|
| 連加       運転用メールアドレス 住意メールアドレス         通加       ※通加ボタンをクリックすると、設定したメールアドレスに確認メールが活信されます。         通加したメールアドレスを保存する場合は「保存」ボタンをクリックして、設定を確定してくたさい       メールアドレス         ブネデータがありません。       メールアドレス         ジネデータがありません。       ※連絡用メールアドレス: 全てのお知らせが届きます。         ビロ 保存       ビロ 保存         B定したメールアドレスに、メールを配信する時刻を設定します。       ※システム全体の利用状況により、配信が遅れる可能性があります。         ※記信内容によっては、指定時刻以外の時間帯に配信される場合があります。       ●         回0:00       12:00       18:00         四 保存           配信停止設定を行います。           水子ゴリ       配信停止<br>任意メールアドレス          対象データがありません。                                                                                                    | システムで利用するメールアドル                                                                                                    | レスを設定します。                                          |                    |
| 道加       ※追加ボタンをクリックすると、設定したメールアドレスに確認メールが送信されます。         追加したメールアドレスを保存する場合は「保存」ボタンをクリックして、設定を確定してください       メールアドレス 健康         対象データがありません。       種類         対象データがありません。       ※道格用メールアドレス: 全てのお知らせが届きます。         ビ電 保存       ビー・アドレス: お知らせの内容によって、配信停止の設定ができます         配信物刻設定       ※回信内容によって、水ールを配信する時刻を設定します。         ※システム全体の利用状況により、配信が遅れる可能性があります。       ※回信内容によっては、指定時刻以外の時間帯に配信される場合があります。         ※配信内容によっては、指定時刻以外の時間帯に配信される場合があります。          配信停止設定を行います。          配信停止設定を行います。          加強       カテゴリ       配信停止<br>任意メールアドレス         対象データがありません。                                                                                                    |                                                                                                    | 連絡用メ                                               | ールアドレス 任意メールアドレス   |
| **注意加ボタンをクリックすると、設定したメールアドレスに確認メールが送信されまれ<br>追加したメールアドレスを保存す場合は「保存」ボタンをクリックして、設定を確定してくだされ<br>パールアドレス<br>オールアドレス<br>パンデータがありません。     **連絡用メールアドレス: 全てのお知らせが居きます。<br>任意メールアドレス: お知らせの内容によって、配信停止の設定ができます<br>正保存<br>できなられたいでは、メールを配信する時刻を設定します。<br>*システム全体の利用状況により、配信が遅れる可能性があります。<br>**記信内容によっては、指定時刻以外の時間帯に配信される場合があります。<br>00:00 12:00 18:00     正保存<br>配信停止設定を行います。<br>Re存<br>配信停止数定を行います。<br>日本<br>日本 | 追加                                                                                                    |                                                    |                    |
| 温加したメールアドレスを保存する場合は「保存」ボタンをクリックして、設定を確定してください     メールアドレス                                                                                                    |                                                                                                    | ※追加ボタンをクリックすると、設定したメール                             | アドレスに確認メールが送信されます  |
| メールアドレス     種類       対象データがありません。     **連絡用メールアドレス: 全てのお知らせが届きます。<br>任意メールアドレス: お知らせの内容によって、配信停止の設定ができます。       配合物刻設定     四 保存       認定したメールアドレスに、メールを配信する時刻を設定します。<br>**システム全体の利用状況により、配信が遅れる可能性があります。     ************************************                                                                                                    | 追加したメ                                                                                                    | ールアドレスを保存する場合は「保存」ボタンをク                            | リックして、設定を確定してください  |
| パボゲ メルめフォヒん。       ※連絡用メールアドレス: 全てのお知らせが届きます。         任電メールアドレス: お知らせの内容によって、配信停止の設定ができます。         歴代存         配信特別設定         設定したメールアドレスに、メールを配信する時刻を設定します。         ※システム全体の利用状況により、配信が遅れる可能性があります。         ○0:00 12:00 18:00         配信停止設定         配信停止設定を行います。         用途       カテゴリ         配信停止         対象データがありません。                                                                                                    | 対象データがおりませく                                                                                                    | メールアドレス                                            | 種類                 |
| 配信等刻設定         設定したメールアドレスに、メールを配信する時刻を設定します。         ※システム全体の利用状況により、配信が遅れる可能性があります。         ※配信内容によっては、指定時刻以外の時間帯に配信される場合があります。         00:00       12:00         18:00         医信停止設定を行います。         配信停止設定を行います。         用途       カテゴリ         配信停止         対象データがありません。                                                                                                    |                                                                                                    | 住意メールアドレス: お知らせの内智                                 | ミによって、配信停止の設定ができます |
| 設定したメールアドレスに、メールを配信する時刻を設定します。         ※システム全体の利用状況により、配信が遅れる可能性があります。         ※配信内容によっては、指定時刻以外の時間帯に配信される場合があります。         00:00       12:00         12:00       18:00         配信停止設定         配信停止設定を行います。         用途       カテゴリ         加信停止         対象データがありません。                                                                                                    | 配信時刻設定                                                                                                    |                                                    |                    |
| ※システム全体の利用状況により、配信が遅れる可能性があります。         ※配信内容によっては、指定時刻以外の時間帯に配信される場合があります。         00:00       12:00         12:00       18:00         配信停止設定         配信停止設定を行います。         用途       カテゴリ         日信停止         対象データがありません。                                                                                                    | 設定したメールアドレスに、メー                                                                                                    | ールを配信する時刻を設定します。                                   |                    |
| ※配信内容にようては、指足研究以外の時間前に配信される場合があります。       00:00     12:00       18:00       配信停止設定       配信停止設定を行います。       用途     カテゴリ       一     配信停止       対象データがありません。                                                                                                    |                                                                                                    |                                                    |                    |
| 回保存           配信停止設定           配信停止設定を行います。           用途         カテゴリ           配信停止           対象データがありません。                                                                                                    | ※システム全体の利用状況により                                                                                                    | いて記名が遅れる可能性があります。<br>別以外の時間帯に配信される場合があります。         |                    |
| 配信停止設定           配信停止設定を行います。           用途         カテゴリ           1         1           対象データがありません。                                                                                                    | ※システム全体の利用状況により<br>※配信内容によっては、指定時刻                                                                                                    | り、配信が遅れる可能性があります。<br>別以外の時間帯に配信される場合があります。         |                    |
| 配信停止設定を行います。<br>用途 カテゴリ 配信停止<br>対象データがありません。                                                                                                    | ※システム全体の利用状況により<br>※配信内容によっては、指定時刻<br>00:00 12:00 18:00                                                                                         | り、配信が遅れる可能性があります。<br>別以外の時間帯に配信される場合があります。         |                    |
| 用途         方テゴリ         配信停止           対象データがありません。         任意メールアドレス                                                                                                    | <ul> <li>※システム全体の利用状況により</li> <li>※配信内容によっては、指定時刻</li> <li>00:00</li> <li>12:00</li> <li>18:00</li> <li>配信停止設定</li> </ul>                       | り、配信が遅れる可能性があります。<br>初以外の時間帯に配信される場合があります。         |                    |
| nb2 カリュッ 任意メールアドレス<br>対象データがありません。                                                                                                    | <ul> <li>※システム全体の利用状況により</li> <li>※配信内容によっては、指定時数</li> <li>00:00</li> <li>12:00</li> <li>18:00</li> <li>配信停止設定</li> <li>配信停止設定を行います。</li> </ul> | い 配信が遅れる可能性があります。<br>別以外の時間帯に配信される場合があります。         |                    |
| 対象データがありません。                                                                                                    | <ul> <li>※システム全体の利用状況により</li> <li>※配信内容によっては、指定時数</li> <li>00:00</li> <li>12:00</li> <li>18:00</li> <li>配信停止設定</li> <li>配信停止設定を行います。</li> </ul> | り、配信が遅れる可能性があります。<br>別以外の時間帯に配信される場合があります。<br>■ 保存 | 配信停止               |
|                                                                                                    | ※システム全体の利用状況により         ※配信内容によっては、指定時数         00:00       12:00         配信停止設定         配信停止設定を行います。         用途                                | カテゴリ                                               | 配信停止<br>任意メールアドレス  |

3. [配信時刻設定] にて、[メールアドレス設定] で設定したメールアドレスへ、メールを受信する時

刻を選択できます。

| ▼ 配信時刻設定                                                                                                    |      |
|----------------------------------------------------------------------------------------------------|------|
| 設定したメールアドレスに、メールを配信する時刻を設定します。<br>※システム全体の利用状況により、配信が遅れる可能性があります。<br>※配信内容によっては、指定時刻以外の時間帯に配信される場合があります。<br>08:30 12:50 | □ 保存 |

4.保存ボタンをクリックし、「確定しました」という黄色い表示が出れば設定完了です。

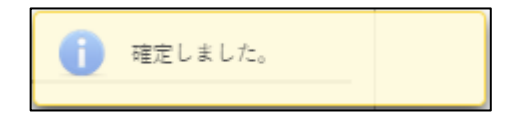

### 【パスワード変更方法】

1. WebCampus トップ画面内の [Base] の中の「パスワード変更」をクリックします。

| 🔥 WebCan        | npus   | 医療教育科学 | 2024/01/30 PMILE | ¢<br>setting | 🙁 📩<br>favorite | 🔏<br>logout |
|-----------------|--------|--------|------------------|--------------|-----------------|-------------|
| Base • 教務 • 外部機 | 能リンク集★ |        |                  |              |                 |             |
| ユーザ管理           | 個人情報照会 | 揭示     |                  |              |                 |             |
| パスワード変更         | 学籍情報照会 | 揭示板    |                  |              |                 | _           |

2. [パスワード変更] 画面が表示されますので、現在のパスワードと、任意の新しいパスワードを入力 し、確定ボタンをクリックします。

| & WebCampus            | 医療薬学科1年さん<br>前回ログイン: 2024/01/30 10:41 |            | setting setting | <br>logout |
|------------------------|---------------------------------------|------------|-----------------|------------|
| Base * 教務 * 外部機能リンク集 * |                                       |            |                 |            |
| パスワード変更                |                                       | パスワード変更    | [Pky009]        |            |
| ❷は必須項目です。              |                                       |            |                 |            |
| 現在のパスワード 🥑             |                                       |            |                 |            |
| 新しいパスワード 🥑             |                                       |            |                 |            |
| 新しいパスワード(確認用) 🥑        |                                       |            |                 |            |
| <br>前回ログイン日時           | 2024年01月30日(火) 10:24:24               |            |                 |            |
| パスワード変更日時              | 2024年01月23日(火) 16:40:34               |            |                 |            |
| ※パスワードは2文字以上20文字       | ■以内で登録してください                          | パスワードを表示する |                 |            |
|                        | <b>○</b> 確定                           |            |                 |            |

3. 「確定しました」という黄色い表示が出れば設定完了です。

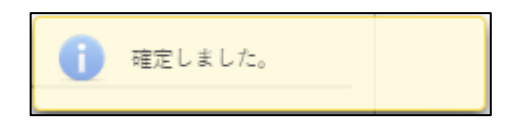